## アポイントシステムのご案内(来場者用)

無料·事前登録要

「アポイントメントシステム」は、商談を希望する来場者と出展者の間のコミュニケーションをサポートするツールです。 来場者からのアポイントの申込みの受付やスケジュール調整などのやり取りを 専用のメッセージボックスを利用して行うことが出来ます。

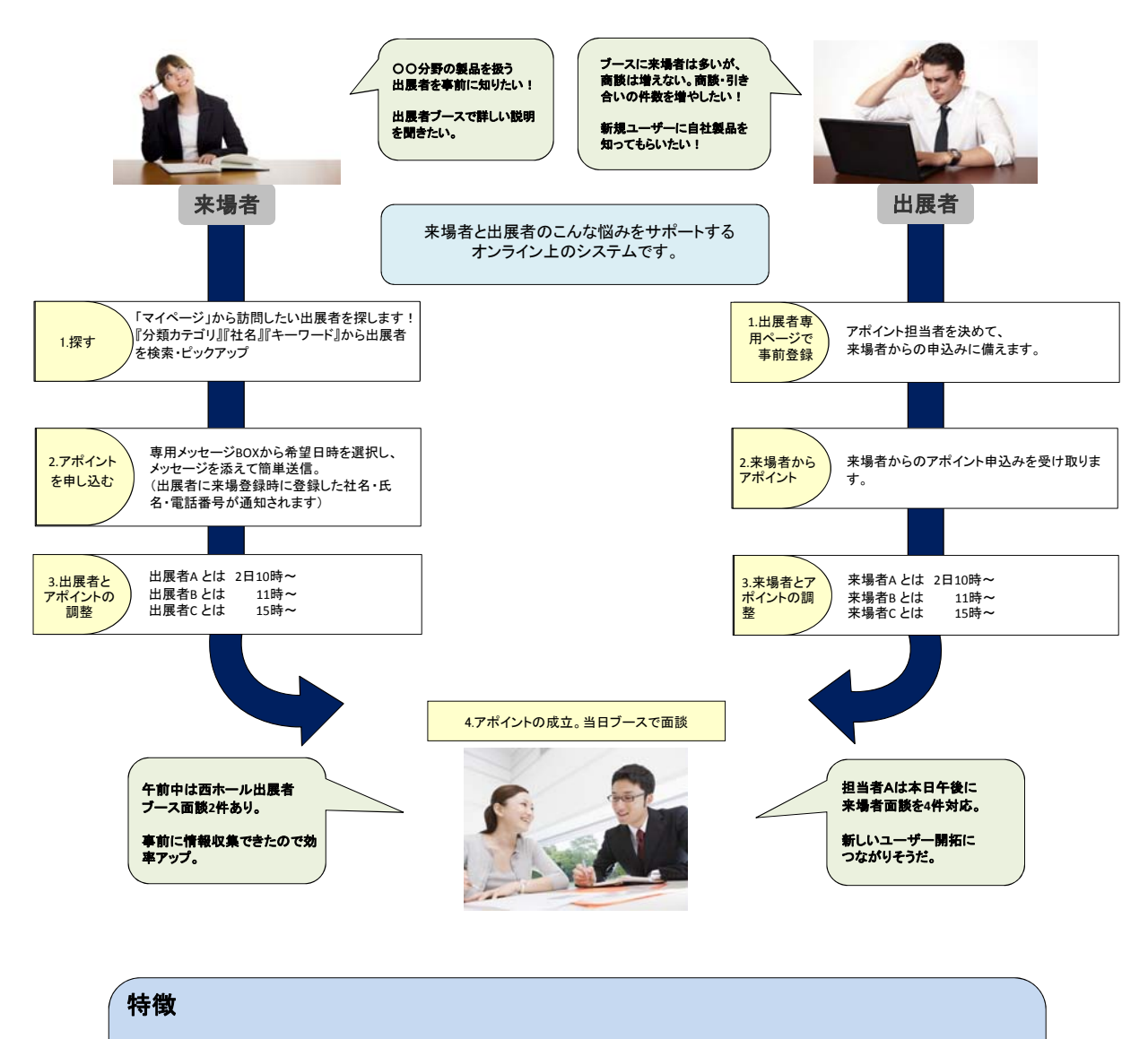

1.無料・参加登録するだけです。(来場者は来場事前登録とマイページ登録が必要。出展者は専用ページから参加登録が必要です。)
2.個人メールは使用しません。登録したメールにはアポイントのお知らせメッセージが来ます。メッセージのやりとりは双方専用ページにて実施。
3.(来場者向け:アポイント情報や出展者情報を簡単リスト化・印刷が可能。)
(出展者向け:アポイント申込来場者の『会社名』『氏名』『電話番号』の取得が可能。)

1

## ご来場者様の「アポイントシステム」ご利用の流れ

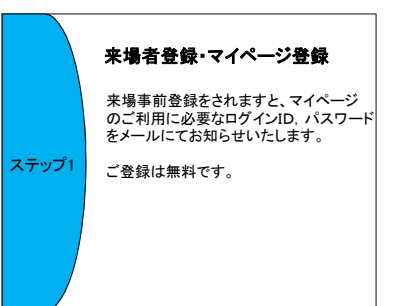

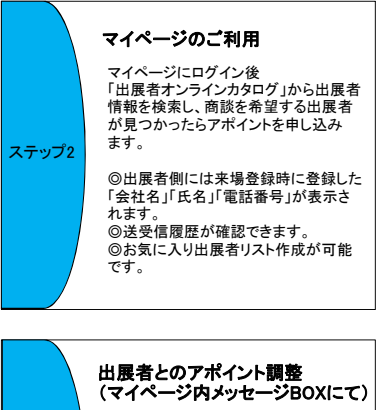

◎専用メッセージフォームでアポイントを申し込みます。
◎お申込みいただいたアポイントについ

ステップ3 のお申込みいたたいた/デオイントについ て出展者からメッセージが届くと、来場 登録時に入力いただいたメールアドレ スにお知らせメールが届きます。 のそれぞれの専用ページ内のメッセー

じてれてれいな事用、シアパのメリセージBOXを利用して、アポイントの日時、 内容についてのやり取りを行います。

## アポイントの成立

出展者とのアポイントの日時が確定したら、 確定情報を入力してアポイントリストを作成 します。

ステップ4 会期当日は、作成したアポイントリストを持 参して、出展者ブースを訪問します!

## ご利用期限:2015年10月16日(金)

※本システムは「東京エアロスペースシンポジウム2015」会期中の商談を目的とする事前アポイ ントメントシステムです。目的外での使用行為が発見された場合、事務局の判断で本システム のご利用を停止する場合があります。 1.お目当ての出展者を検索し、アポイントメールを送付する

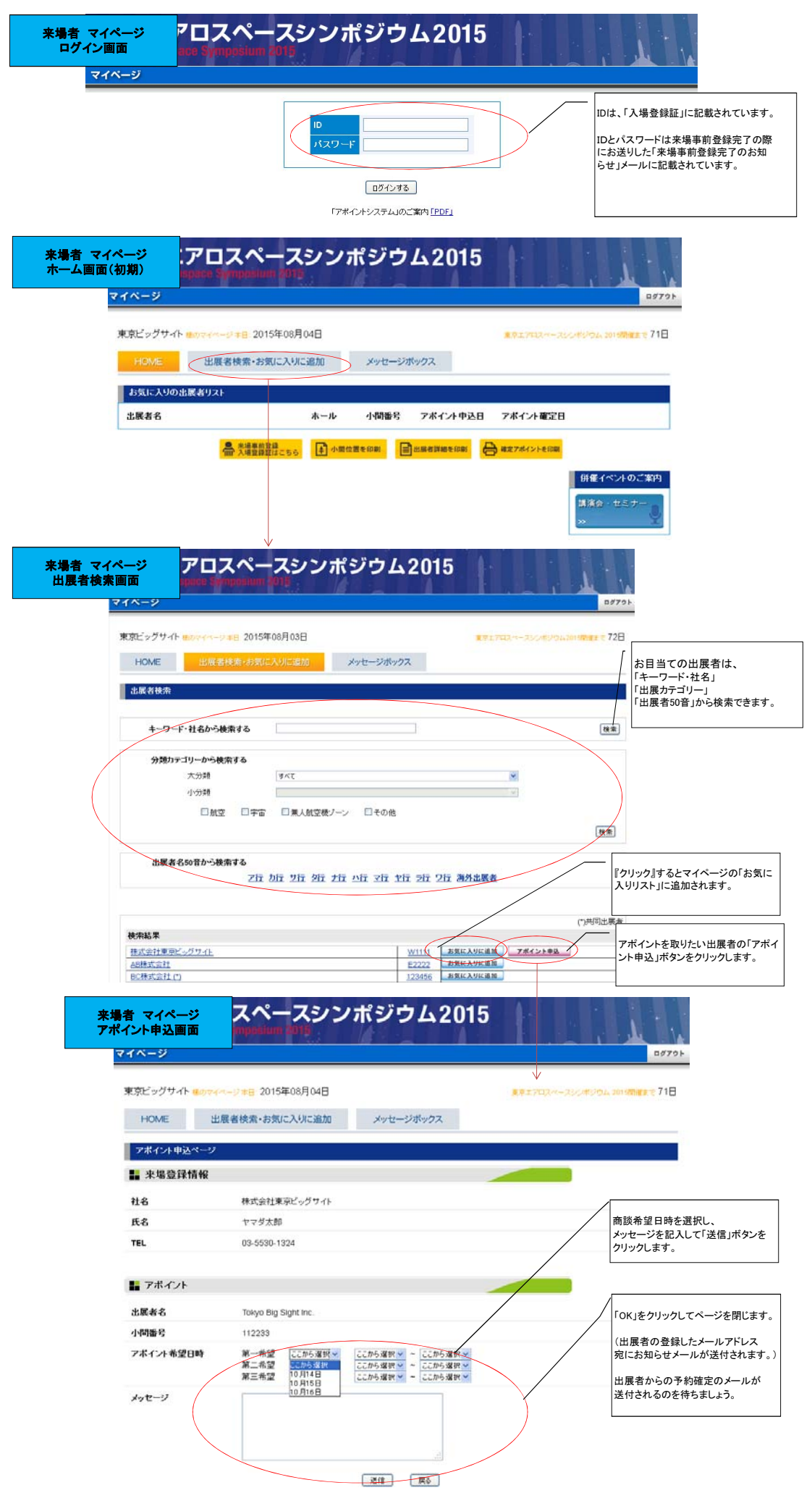

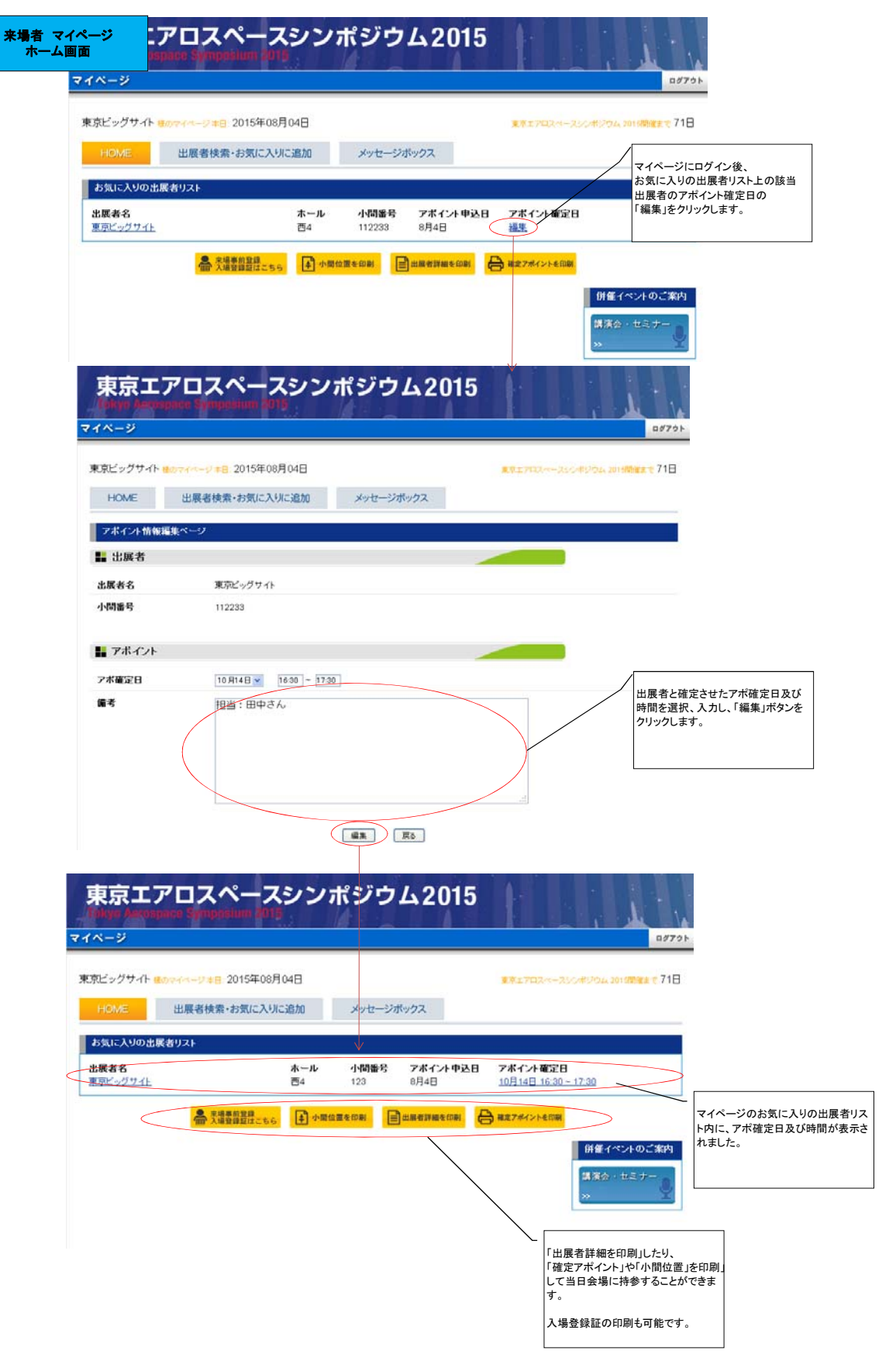